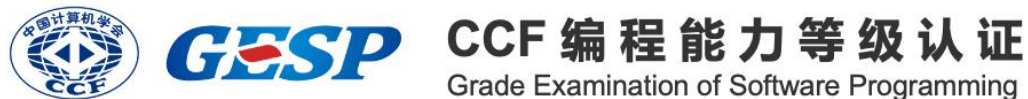

Grade Examination of Software Programming

# 图形化编程 一级

2025年06月

## 一、单选题(每题3分,共30分)

| 题号 | 1 | 2 | 3 | 4 | 5 | 6 | 7 | 8 | 9 | 10 |
|----|---|---|---|---|---|---|---|---|---|----|
| 答案 | D | С | С | Α | D | В | D | В | С | Α  |

1、2025年4月19日在北京举行了一场颇为瞩目的人形机器人半程马拉松赛。 比赛期间,跑动着的机器人会利用身上安装的多个传感器所反馈的数据来调整姿 态、保持平衡等,那么这类传感器类似于计算机的? ()

- A、处理器
- B、存储器
- C、输出设备
- D、输入设备

2、下图红色框标注的区域是? ()

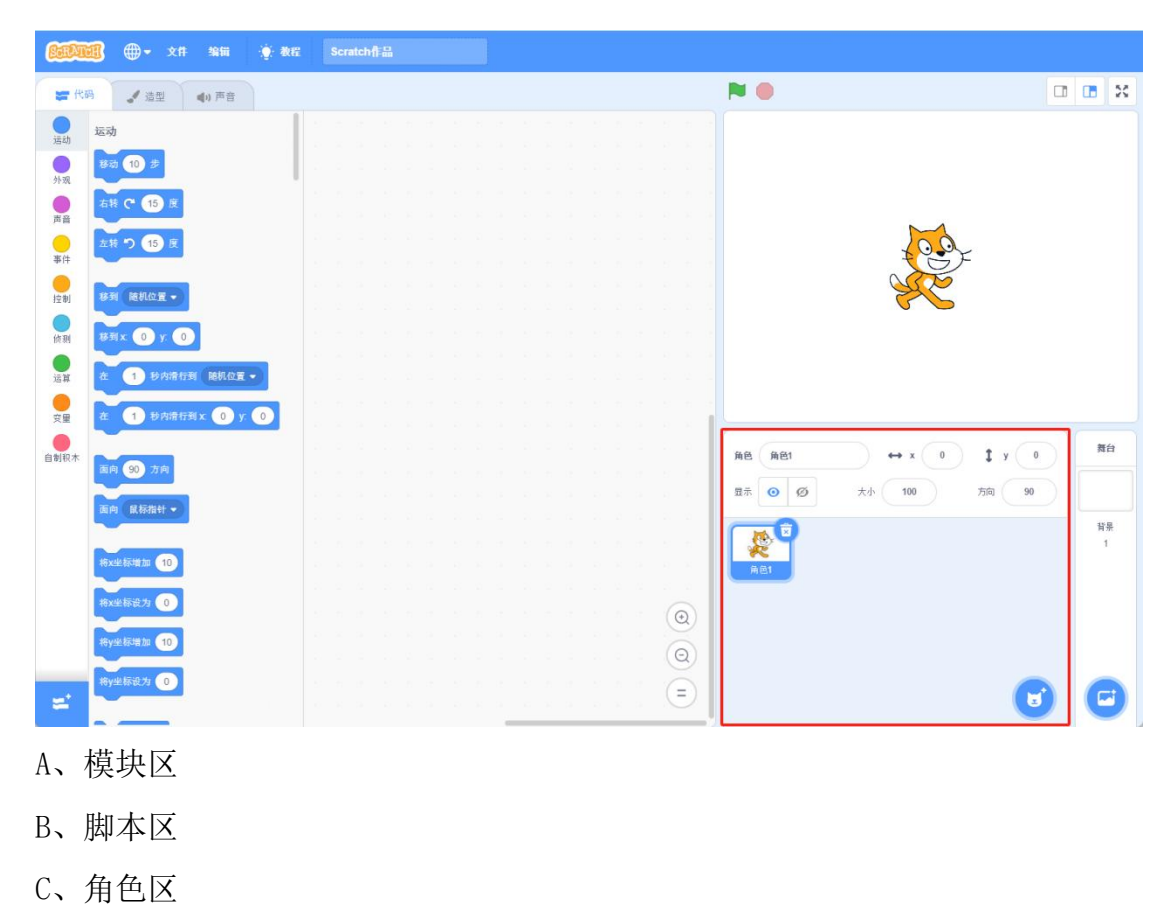

D、舞台区

3、默认小猫角色,希望小猫从(-90,0)移动到(90,90),应该执行下面哪 个代码?()

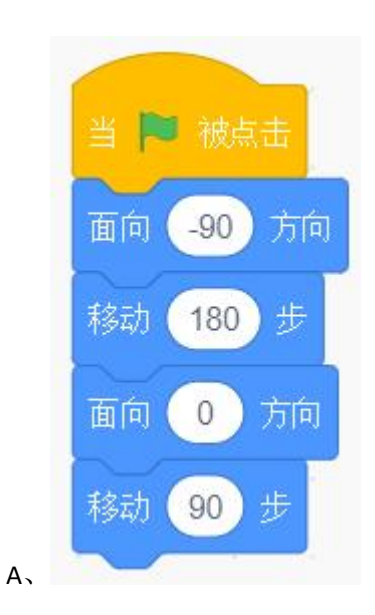

|    | 当 P● 被点击<br>将x坐标增加 180 |
|----|------------------------|
| Βъ | 将y坐标增加 -90             |
|    |                        |
|    | 当 🏴 被点击                |
|    | 面向 90 方向               |
|    | 移动 180 步               |
|    | 面向 0 方向                |
|    | 移动 90 步                |
| C, |                        |
|    | 当 🏴 被点击                |
|    | 将 <b>y</b> 坐标增加 90     |
|    | 将x坐标增加 -90             |
| D, |                        |

4、默认小猫角色,执行下列程序,若小猫最后的方向为-45°,则红框处填写的数值是? ( )

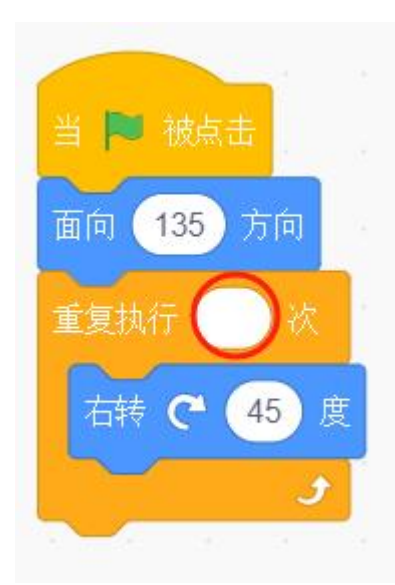

- A, 4
- B, 5
- С, б
- D, 7

5、默认小猫角色,执行下列程序,若小猫最后的大小为115,则下列说法错误的是? ( )

| 当 🏴 被点击         |       |         |    |   |
|-----------------|-------|---------|----|---|
| 将大小设为 100       |       |         |    |   |
| 如果   碰到 Apple   | • ?   | R (     | 8么 |   |
| 将大小增加 5         | 1     |         |    |   |
| 否则<br>将大小增加 -5  | •     |         |    |   |
| 如果 碰到 Banar     | ias 💌 | )?      | 那么 |   |
| 将大小增加 10        |       |         |    |   |
| 如果   碰到   Straw | berry | • ?     | 那  | 么 |
| 将大小增加 10        | 4     | ie<br>N |    |   |

- A、小猫同时碰到 Apple 和 Banans
- B、小猫同时碰到 Strawberry 和 Apple
- C、小猫同时碰到 Banans 和 Strawberry
- D、小猫同时碰到 Apple、Banans 和 Strawberry

6、默认小猫角色,点击绿旗,执行下列程序后,第一次按 a 键会依次听到 Cave 和 Chill 两段音频,第二次按下 a 键时会发生什么? ( )

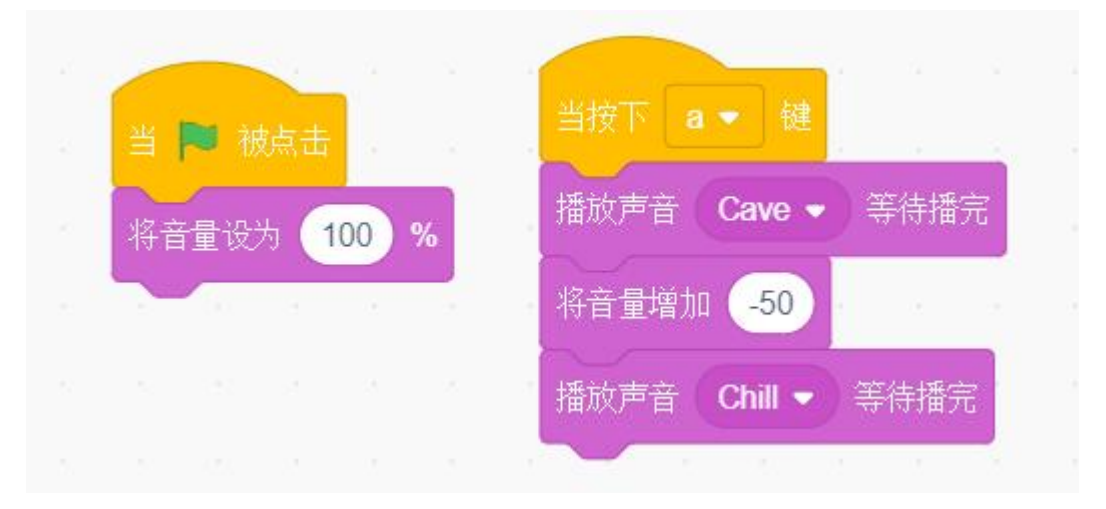

- A、先听到Cave,然后听到Chill
- B、只听到 Cave
- C、先听到 Chill, 然后听到 Cave
- D、只听到 Chill
- 7、要实现小猫从图①的默认状态到图②所示的状态,应该运行下列哪个程序?( )

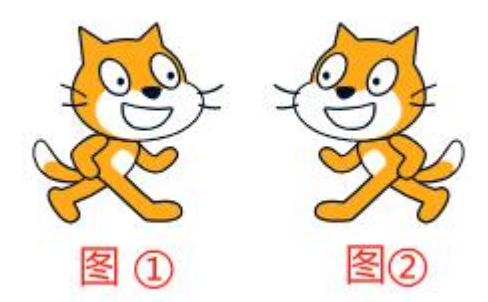

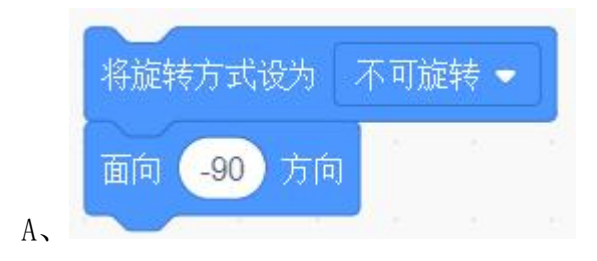

|    | 将旋转方式设为 左右翻转 - |
|----|----------------|
|    | 面向 90 方向       |
| B, |                |
|    | 将旋转方式设为 任意旋转 🗸 |
|    | 面向 -90 方向      |
| C, |                |
|    | 将旋转方式设为 左右翻转 🚽 |
|    | 面向 -90 方向      |
| D, |                |

8、下列有关角色造型与舞台背景的说法错误的是? ( )

A、造型编号从1开始,背景编号同样也从1开始

B、可以在角色的程序中切换背景,同样也可以在背景的程序中切换角色造型

C、角色可以有多个造型,舞台同样也可以有多个背景

D、角色可以在本地上传,背景同样也可以在本地上传

9、在声音编辑器中,使用下面哪个选项的工具可以实现声音波形从图 1 变成图2? ( )

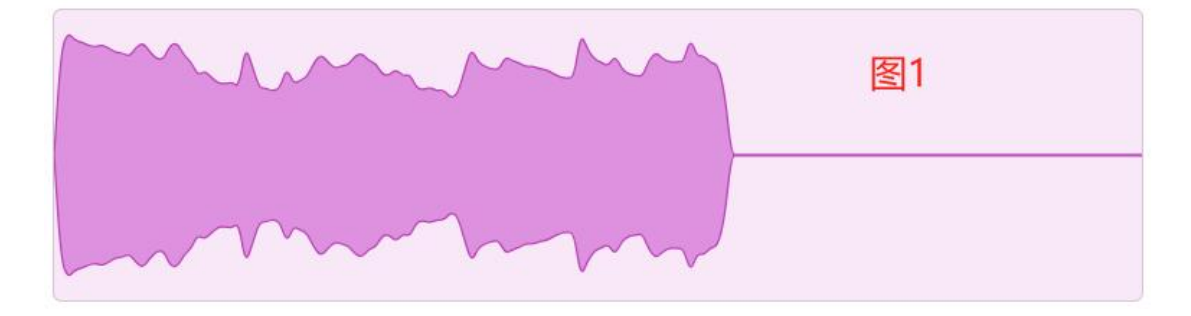

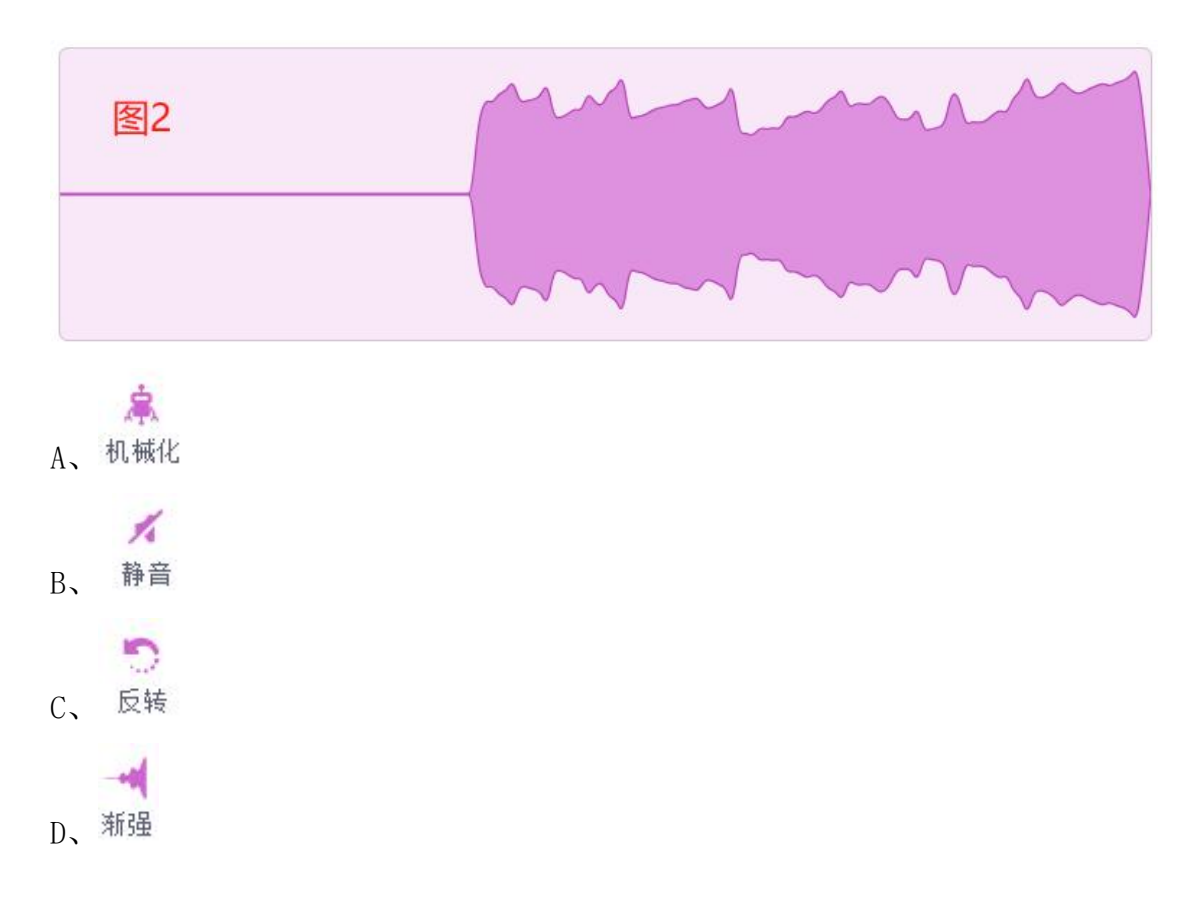

10、默认小猫角色,执行下列程序后,说法正确的是? ( )

| 当 🏳 被点击        |     |             |
|----------------|-----|-------------|
| 移到 x 0 y. 0    |     |             |
| 面向 90 方向       |     |             |
| 将旋转方式设为 左右翻转 👻 |     |             |
| 如果 碰到 舞台边缘 - ? | > 那 | 14          |
| 说 碰到舞台边缘 2     | 秒   |             |
| 否则             |     |             |
| 将x坐标增加 240     |     | кт <u>,</u> |
|                |     |             |
| 碰到边缘就反弹        | 8.  | 5           |

A、小猫向右移动,碰到舞台边缘后面向-90°。

B、小猫向右移动,碰到舞台边缘后方向不发生改变。

C、小猫向右移动,碰到舞台边缘后说"碰到舞台边缘"2秒。

D、小猫静止不动。

## 二、判断题(每题4分,共20分)

| 题号 | 1 | 2            | 3            | 4 | 5 |
|----|---|--------------|--------------|---|---|
| 答案 | × | $\checkmark$ | $\checkmark$ | × | × |

1、亮度特效能够改变角色或舞台亮度,数值越大越亮数值100为白色,数值越小越暗,数值0为黑色。

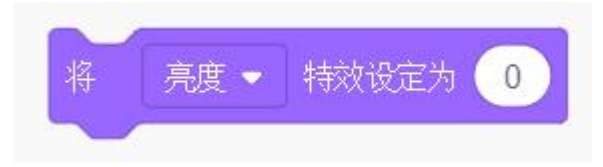

2、添加螃蟹角色,舞台背景如下图所示,执行下列程序,螃蟹始终都会在圆形 区域内运动。

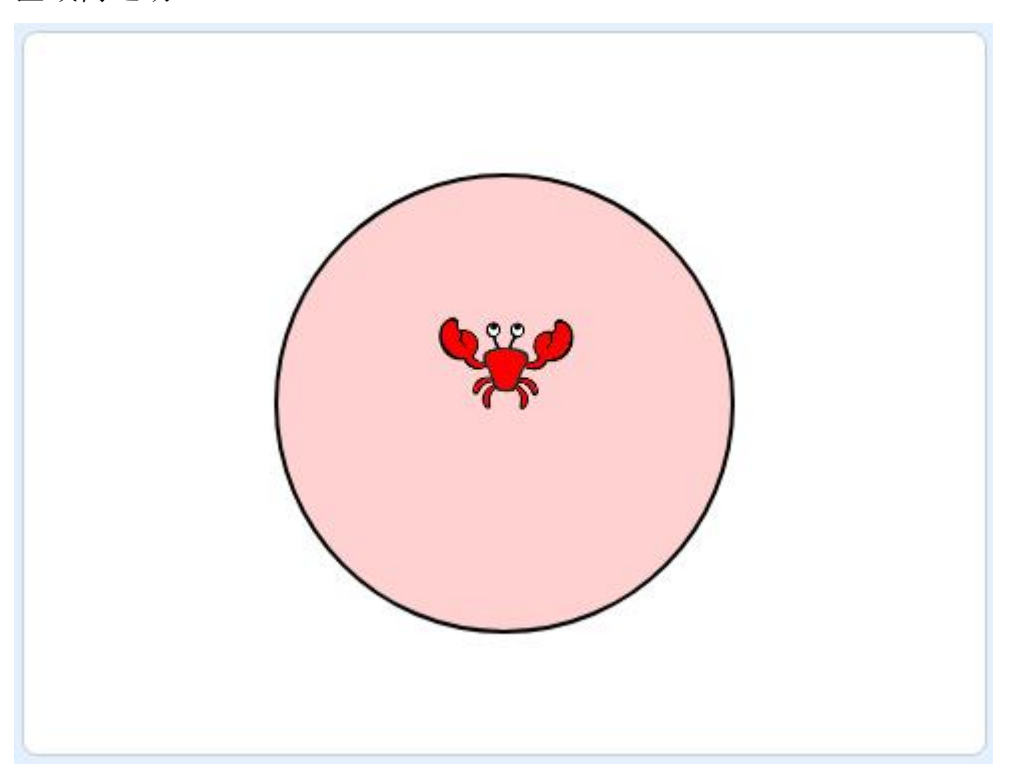

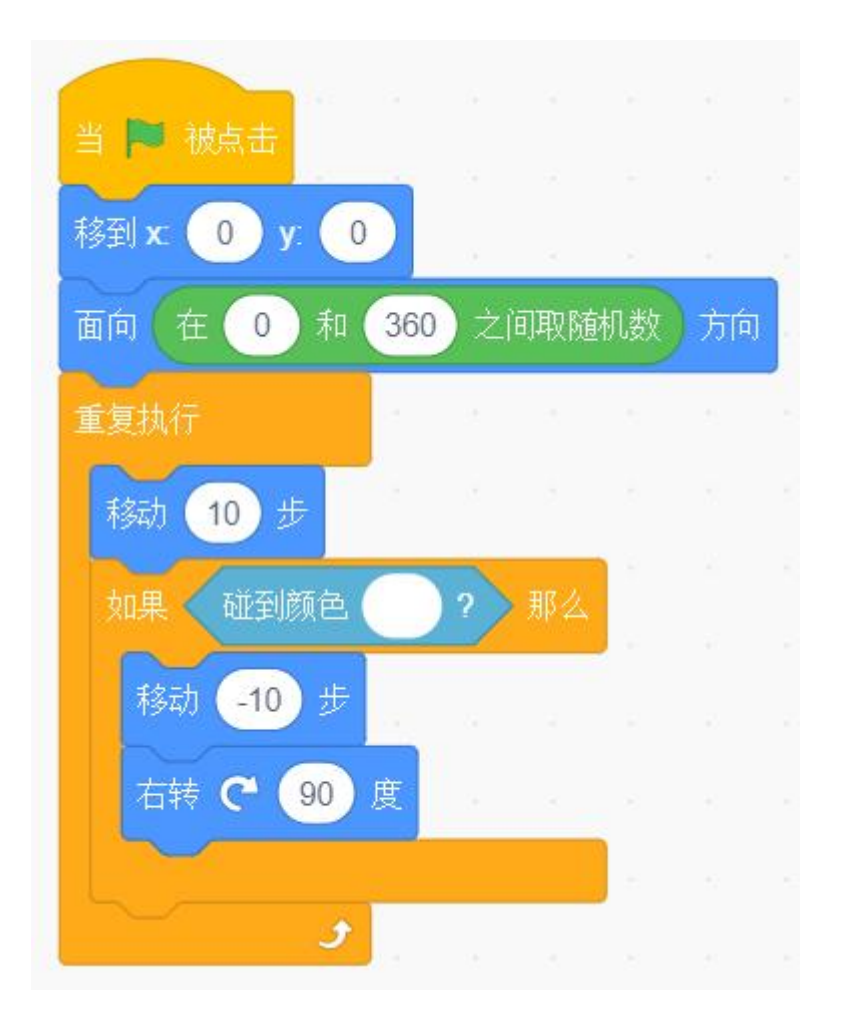

3、舞台中有小猫和小狗两个角色,点击绿旗,执行下列程序,小猫始终不会说出"你好"。

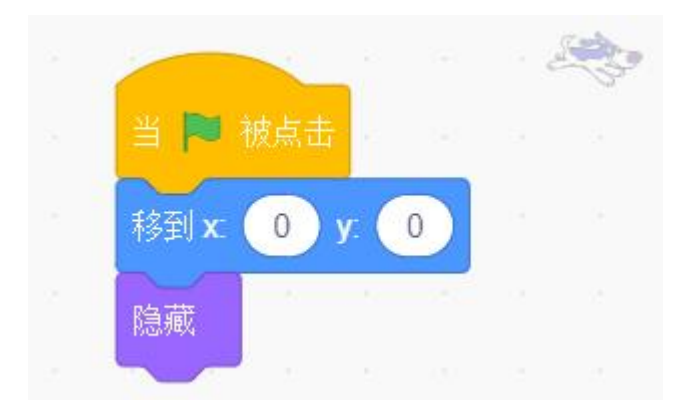

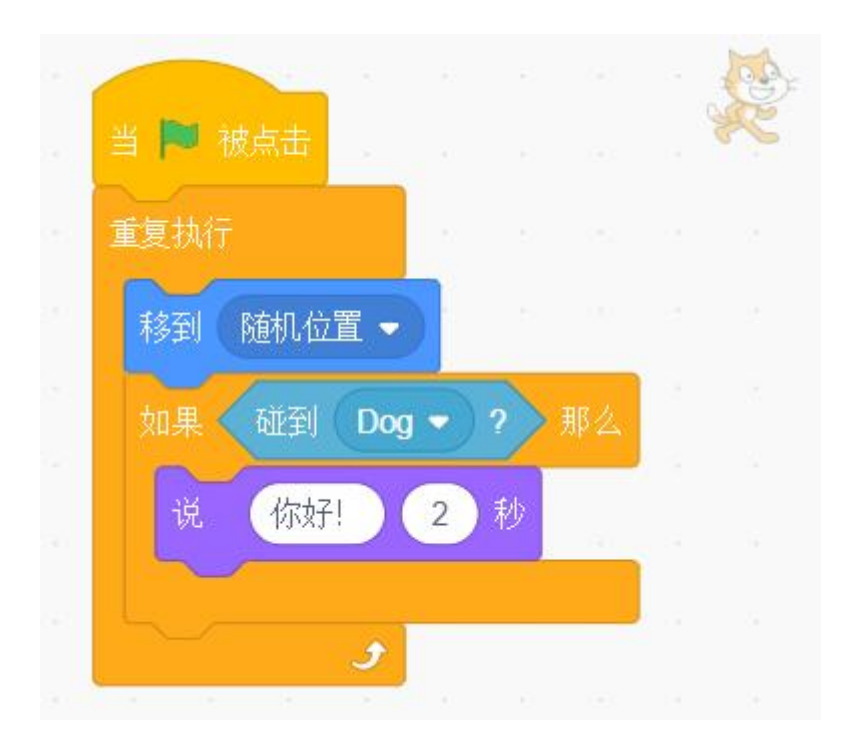

4、甲、乙两个水缸原本水量相同。甲缸被倒出5升水,乙缸被倒入5升水。现 在甲缸的水比乙缸少5升。

5、舞台中有箭头和 Block-A、Block-B、Block-C 四个角色,点击绿旗,执行下 列程序,点击箭头角色一次,箭头指向字母 C 方向。

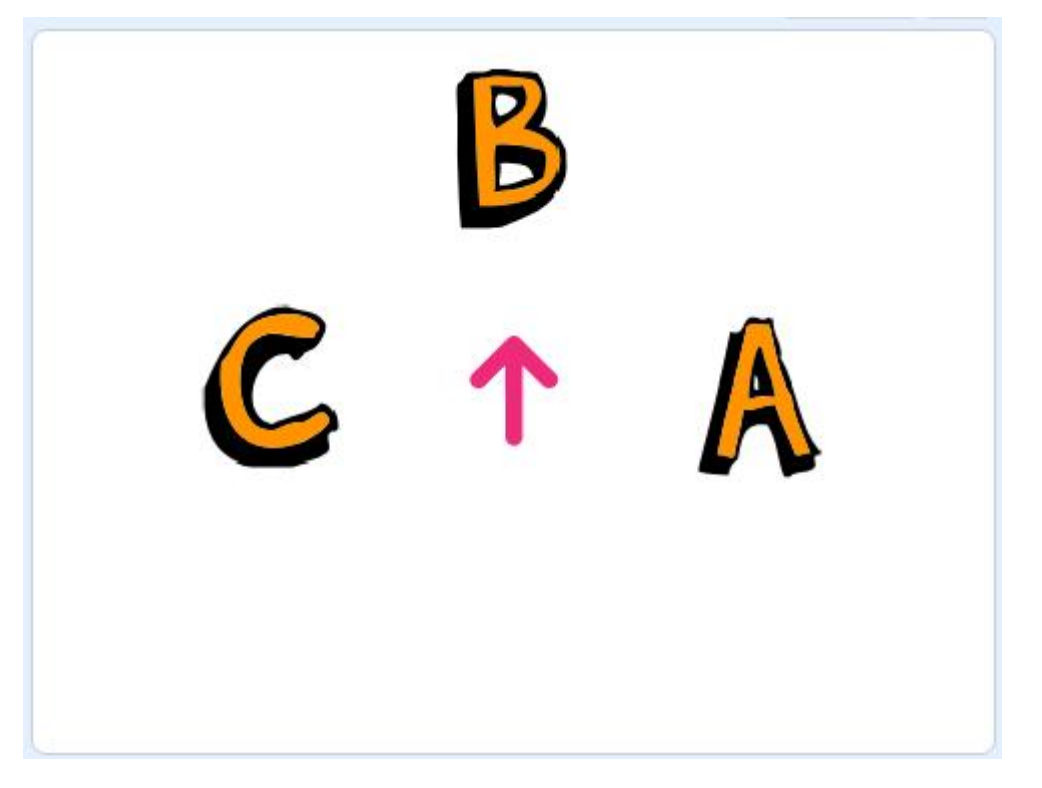

|                   | 2 |         |        |      |   | - |
|-------------------|---|---------|--------|------|---|---|
| 当角色被点击。           |   | 1       |        | ŧ.   |   |   |
| 如果 碰到 鼠标指针 - ? 那么 | 利 | 劉x      | 0      | у: ( | 0 |   |
| 面向 Block-A ▼      | 面 | 向()     | Block- | в 🔻  |   |   |
| 否则                |   | <u></u> |        | 1    |   |   |
| 面向 Block-C ▼      |   |         |        |      |   |   |
|                   |   |         |        |      |   |   |
|                   |   |         |        |      |   |   |

# 三、编程题(每题 25 分,共 50 分)

| 题号 | 1 | 2 |
|----|---|---|
| 答案 |   |   |

## 1、心想事成

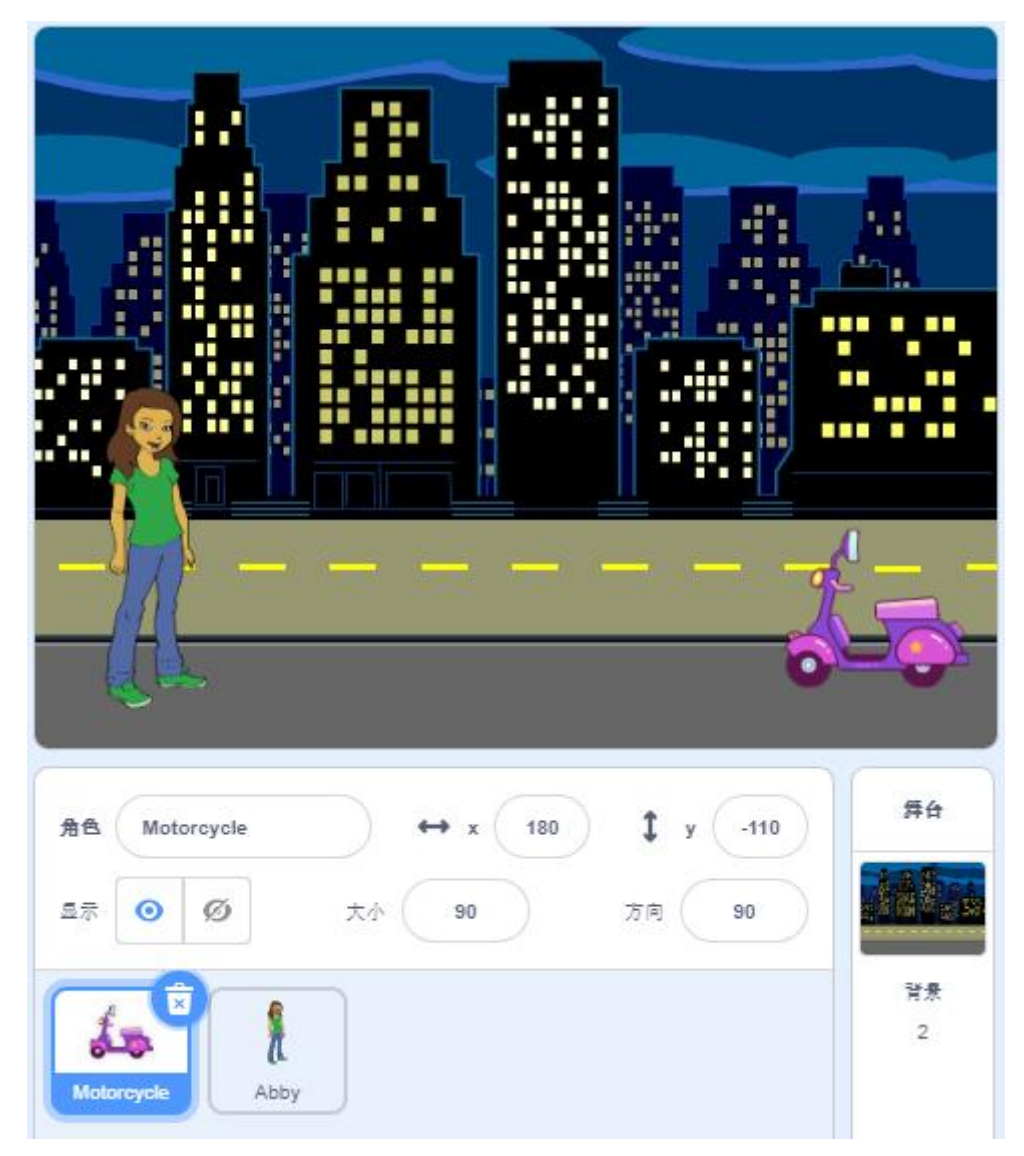

## 准备工作:

- (1) 删除默认小猫角色。
- (2) 添加角色 Motorcycle 和 Abby。
- (3) 删除默认白色背景,添加背景 Night City With Street 和 Hearts。

### 功能实现(根据注意事项,用积木块实现下列描述的功能):

- (1) 点击绿旗,舞台背景换成 Night City With Street。
- (2)点击绿旗,角色 Motorcycle 的初始位置为(X=180,Y=-110),初始方向为90°,初始造型为 Motorcycle-a,初始大小为90,初始状态为隐藏。
- (3) 等待4秒钟后, Motorcycle显示出来, 一边播放音乐 car vroom, 一边以

x坐标减少5的速度行驶,直到碰到角色Abby。

(4) 碰到 Abby 后,换成 Motorcycle-b 造型,换成 Hearts 背景。

(5)点击绿旗,角色 Abby 的初始位置为(X=-180,Y=-80),初始方向为 90°, 初始造型为 abby-a,初始大小为 80。

(6)每隔1秒,角色Abby更换到下一个造型,重复执行4次。

注意事项:

- 功能(1)全部写在背景代码区的【当绿旗被点击】积木下面。
- 功能(2)(3)(4)全部写在角色 Motorcycle 代码区的【当绿旗被点击】 积木下面。
- 功能(5)(6)全部写在角色 Abby 代码区的【当绿旗被点击】积木下面。

#### 参考程序:

(1) 角色: Motorcycle

| -   |            |         |     |      | . A. |  |
|-----|------------|---------|-----|------|------|--|
| 当 🎮 | 被点击        |         |     |      | 2    |  |
| 移到× | 180        | y: 🔁    | 10  |      |      |  |
| 面向  | 90 方向      | ŋ       |     |      |      |  |
| 换成  | Motorcyc   | cle-a 🖣 | 一造  | 型    |      |  |
| 将大小 | v设为 90     |         | 6   |      |      |  |
| 隐藏  | 1.00       |         |     |      |      |  |
| 等待( | 4 秒        |         |     |      |      |  |
| 显示  |            |         |     |      |      |  |
| 播放声 | ⁼音 (car v  | vroom   |     |      |      |  |
| 重复抄 | 航行直到 <     | 碰到      | Abl | by 👻 | ?    |  |
| 将x  | 坐标增加       | -5      | 3   | 3    |      |  |
|     |            |         |     |      | •    |  |
| 换成  | Motorcyc   | :le-b 🖣 | 造   | 型    |      |  |
| 换成  | Hearts -   | う背      | 景   |      |      |  |
|     | +1 (+)(+)( | 1       |     |      |      |  |

(2) 角色: Abby

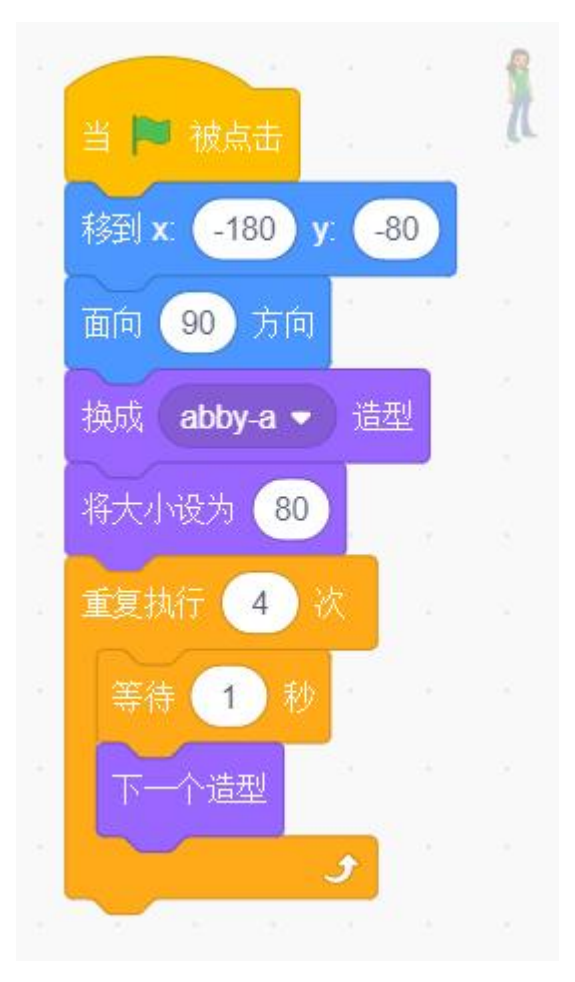

(3) 背景:

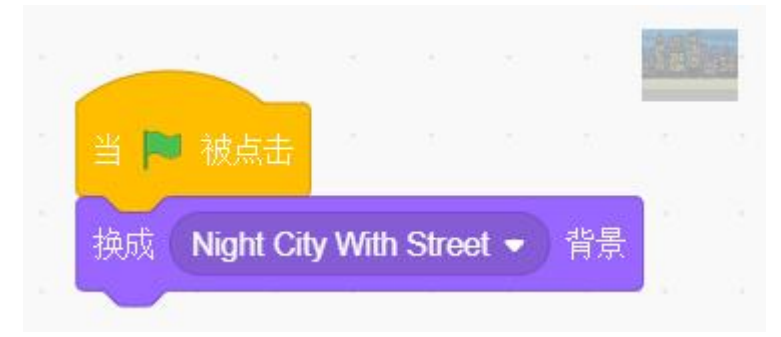

## 2、海底冒险

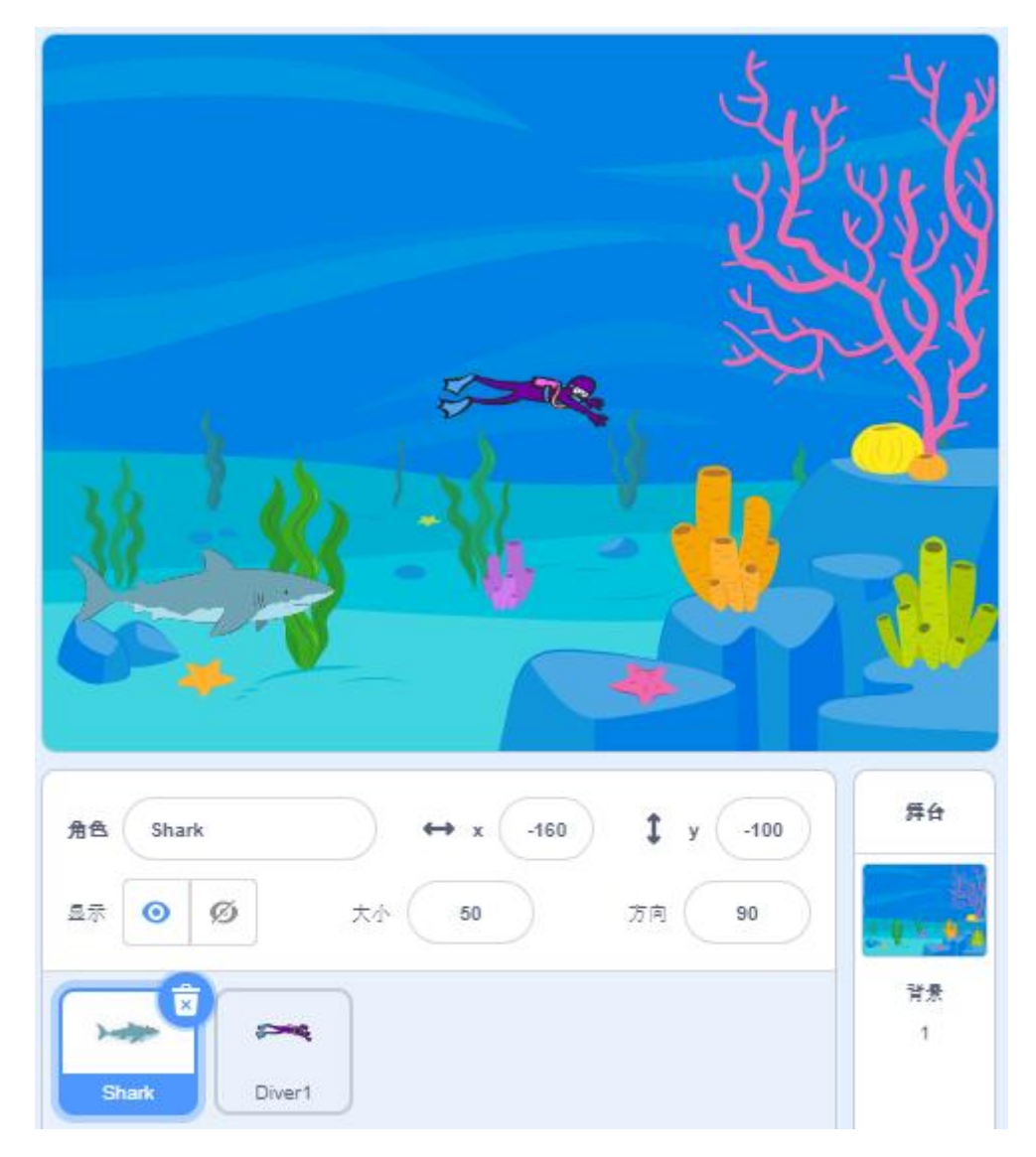

## 准备工作:

- (1) 删除默认小猫角色。
- (2) 添加角色 Shark 和 Diver1。
- (3) 删除默认白色背景,添加背景 Underwater 1。

## 功能实现(根据注意事项,用积木块实现下列描述的功能):

(1) 点击绿旗,背景换成 Underwater 1。

(2)点击绿旗,角色 Diver1 的初始位置为舞台中央,初始方向为 90°,初始大小为 60。

(3)等待按下鼠标,当按下鼠标后,Diver1 逃跑到水草位置,即X坐标为140 到190之间的随机数,Y坐标为0到160之间的随机数。

(4) 点击绿旗,角色 Shark 的初始位置(X=-160,Y=-100),初始方向 90°, 初始大小 50,初始造型 shark-a。

(5)按下向下"↓"键,右转5度,按下向上键"↑"左转5度,直到按下鼠标为止,按下鼠标后造型换成 shark-b。

(6) 以移动 5 步的速度向前移动,如果碰到 Diver1,播放声音 Bite,播完后停止全部脚本,如果碰到舞台边缘则停止全部脚本。

注意事项:

● 功能(1)全部写在背景代码区的【当绿旗被点击】积木下面。

● 功能(2)(3)全部写在角色 Diver1 代码区的【当绿旗被点击】积木下面。

● 功能(4)(5)(6)写在角色 Shark 代码区的【当绿旗被点击】积木下面。

#### 参考程序:

(1)角色: Shark

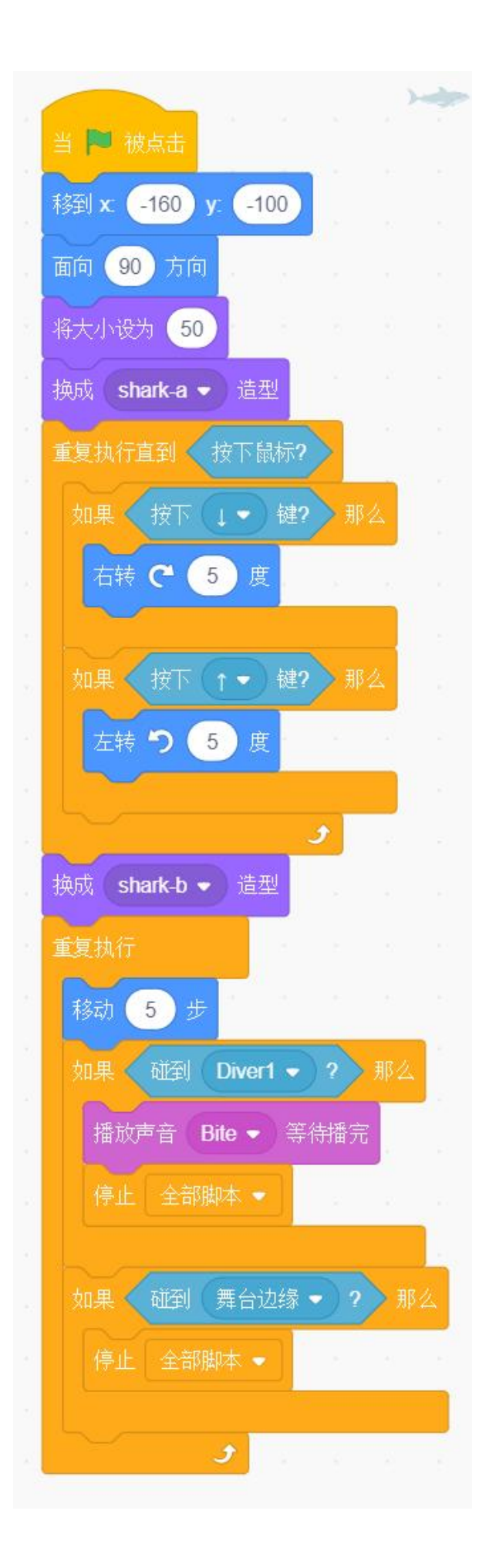

## (2) 角色: Diver1

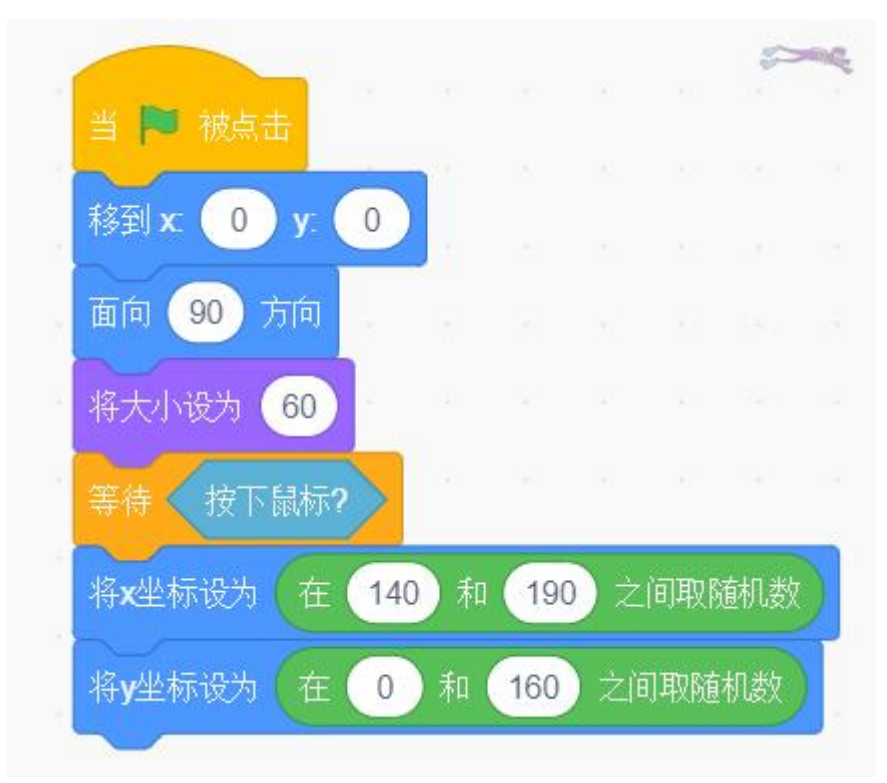

(3) 背景:

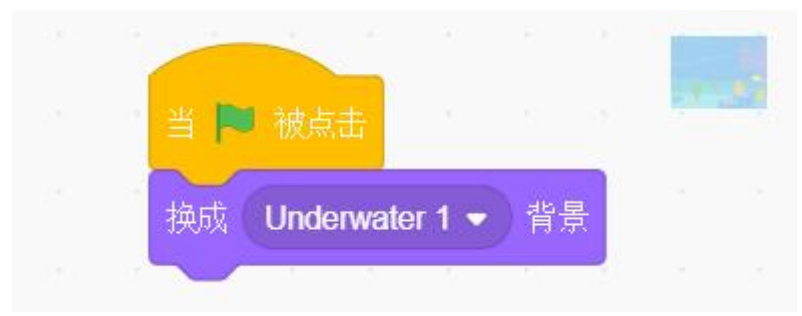